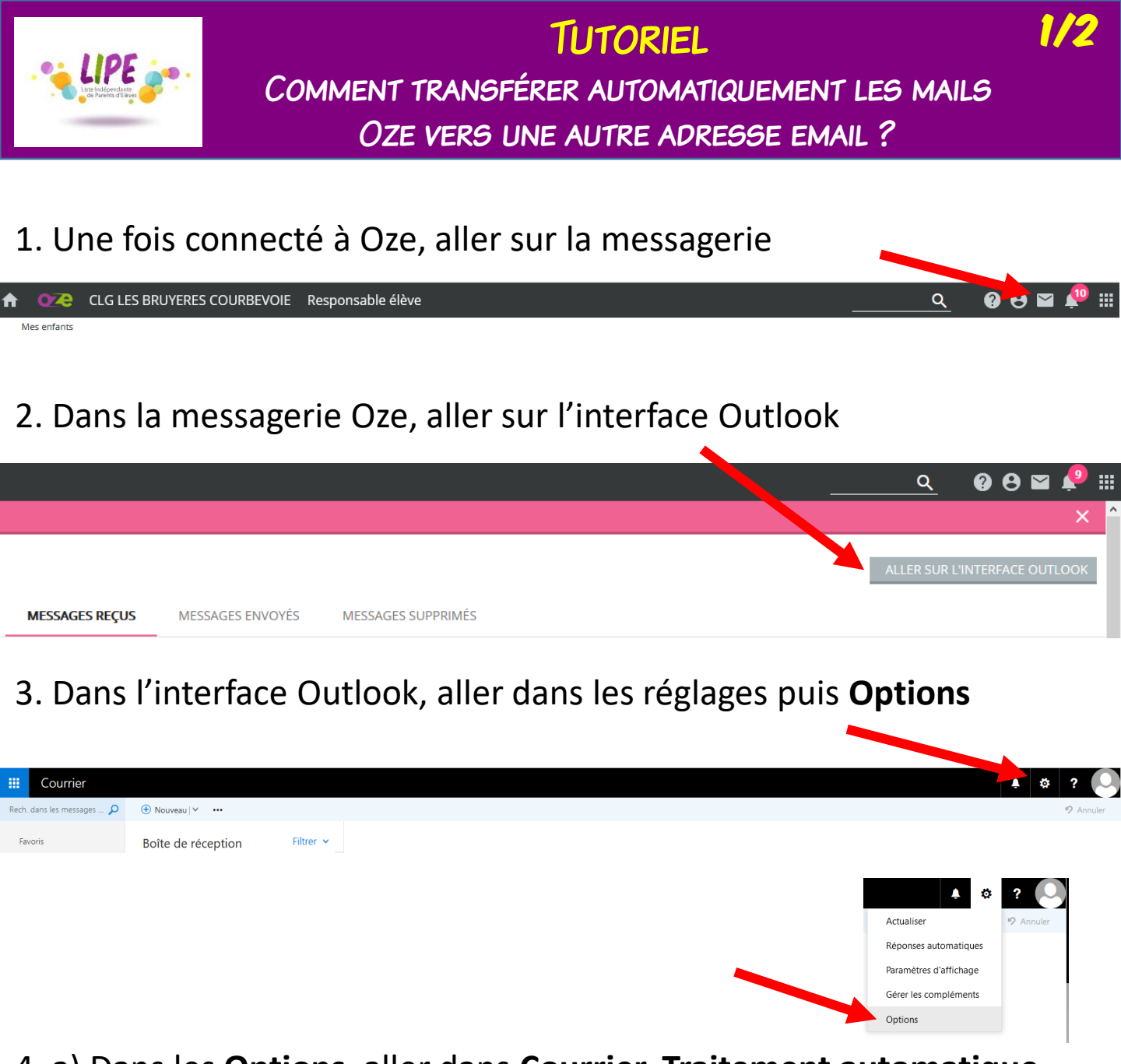

- 4. a) Dans les **Options**, aller dans **Courrier**, **Traitement automatique** puis **Règles de la boîte de réception**.
  - b) Dans le fenêtre centrale, créez votre règle en cliquant sur +

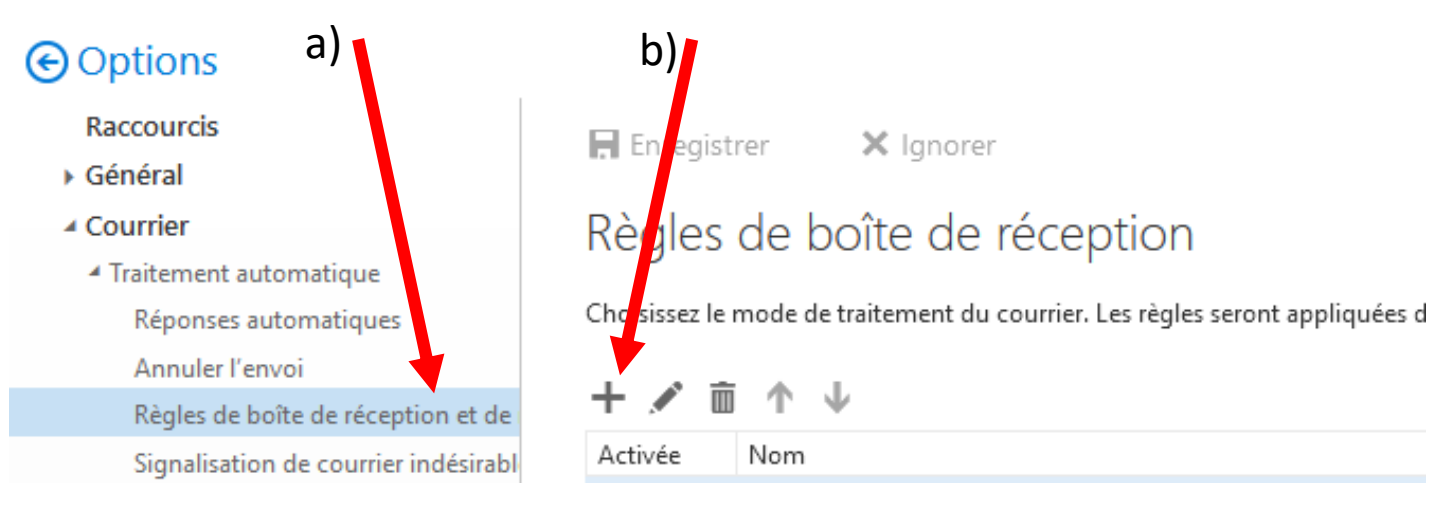

## **TUTORIEL** COMMENT TRANSFÉRER AUTOMATIQUEMENT LES MAILS OZE VERS UNE AUTRE ADRESSE EMAIL ?

## 5. Donner un nom à votre règle, dans les conditions, choisir Appliquer à tous les messages et dans les opérations, choisir Transférer le message à...

| louvelle règle de boîte de réception                                                                                                    | Nouvelle règle de boîte de réception                                                                                                    |
|----------------------------------------------------------------------------------------------------|----------------------------------------------------------------------------------------------------|
| m                                                                                                    | Nom                                                                                                    |
| ansfert-perso                                                                                                    | transfert-perso                                                                                                    |
| rsque le message arrive et remplit toutes ces conditions                                                                                                    | Lorsque le message arrive et remplit toutes ces conditions                                                                                                    |
| électionner un élément                                                                                                    | [Appliquer à tous les messages]                                                                                                    |
| Sélectionner un élément                                                                                                    | Ajouter une                                                                                                    |
| A été envoyé ou reçu >                                                                                                    | Condition                                                                                                    |
| Contient ces mots >                                                                                                    | Effectuer toutes les opérations suivantes                                                                                                    |
| Mon nom est                                                                                                    | Transférer le message à Sélectionner des contacts                                                                                                    |
| Est marqué avec                                                                                                    | Sélectionner un élément                                                                                                    |
|                                                                                                    | Déplacer, copier ou supprimer >                                                                                                    |
| ll est >                                                                                                    | Épingler le message                                                                                                    |
| Sa taille est comprise dans l'intervalle indiqué                                                                                                    | Marquer le message >                                                                                                    |
| Est reçu dans une plage de dates spécifique                                                                                                    | Transférer, rediriger ou envoyer > 🗸 Transférer le message à                                                                                                    |
| [Appliquer à tous les messages]                                                                                                    |                                                                                                    |
| nifie ?)                                                                                                    | Transférer le message comme pièce jointe à                                                                                                    |
| ive plus traiter de règles (voi est-ce que cele signifie ?)                                                                                                    | Transférer le message comme pièce jointe à<br>Rediriger le message vers                                                                                                    |
| Ne plus traiter de regies (voi ex-ve que voia signifie ?)                                                                                                    | Transférer le message comme pièce jointe à<br>Rediriger le message vers<br>Envoyer un message texte à                                                                                                    |
| Saisir votre adresse email, enreg                                                                                                    | Transférer le message comme pièce jointe à<br>Rediriger le message vers<br>Envoyer un message texte à                                                                                                    |
| Saisir votre adresse email, enreg                                                                                                    | Transférer le message comme pièce jointe à<br>Rediriger le message vers<br>Envoyer un message texte à<br>Tistrer et valider<br>X Annuler<br>Nouvelle règle de boîte de réception                                                                                                    |
| Saisir votre adresse email, enreg<br>Enregistrer × Annuler                                                                                                    | Transférer le message comme pièce jointe à<br>Rediriger le message vers<br>Envoyer un message texte à<br>Tistrer et valider<br>X Annuler<br>Nouvelle règle de boîte de réception                                                                                                    |
| Saisir votre adresse email, enreg<br>Enregistrer × Annuler                                                                                                    | Transférer le message comme pièce jointe à<br>Rediriger le message vers<br>Envoyer un message texte à<br>Tistrer et valider<br>Nouvelle règle de boîte de réception<br>Nom<br>transfert-perso                                                                                                    |
| Saisir votre adresse email, enreg<br>Enregistrer × Annuler                                                                                                    | Transférer le message comme pièce jointe à<br>Rediriger le message vers<br>Envoyer un message texte à<br>Tistrer et valider<br>Transférer et valider<br>X Annuler<br>Nouvelle règle de boîte de réception<br>Nom<br>transfert-perso                                                                                          |
| Saisir votre adresse email, enreg<br>Enregistrer × Annuler                                                                                                    | Transférer le message comme pièce jointe à<br>Rediriger le message vers<br>Envoyer un message texte à<br>istrer et valider<br>X Annuler<br>Nouvelle règle de boîte de réception<br>Nom<br>transfert-perso<br>Lorsque le message arrive et remplit toutes ces conditions<br>[Appliquer à tous les messages]                   |
| The plus traiter de regies (concerve que celo signifie ?)     Saisir votre adresse email, enreg     Enregistrer     * Annuler     stérer le message à     Techercher des personnes | Transférer le message comme pièce jointe à<br>Rediriger le message vers<br>Envoyer un message texte à<br>Tistrer et valider<br>X Annuler<br>Nouvelle règle de boîte de réception<br>Nom<br>transfer-perso<br>Lorsque le message arrive et remplit toutes ces conditions<br>[Appliquer à tous les messages]                   |
| Rechercher des personnes Par préport                                                                                                    | Transférer le message comme pièce jointe à<br>Rediriger le message vers<br>Envoyer un message texte à<br>Tistrer et valider<br>Nouvelle règle de boîte de réception<br>Nom<br>transfert-perso<br>Lorsque le message arrive et remplit toutes ces conditions<br>[Appliquer à tous les messages] ↓<br>Ajouter une<br>condition |

## 6. Vérifier une dernière fois et cliquer sur Enregistrer

Enregistrer X Ignorer

## Règles de boîte de réception

Choisissez le mode de traitement du courrier. Les règles seront appliquées dans l'ordre indiqué. Si vous souhaitez annuler l'application d'une règle, vous pouvez la désactiver ou la supprimer.

| Activée      | Nom             | Règle : transfert-perso                                                                                                    |
|--------------|-----------------|----------------------------------------------------------------------------------------------------|
| $\checkmark$ | transfert-perso | Après réception du message et<br>[Appliquer à tous les messages]                                                                                           |
|              |                 | Effectuer les opérations suivantes<br>transférer le message vers 'toto.titi@blabla.com'<br>et arrêter de traiter des règles supplémentaires sur ce message |
|              |                 | Cette règle est la suivante : Désactivé                                                                                                    |
|              |                 |                                                                                                    |